#### PPPoE kapcsolat beállítás Windows XP operációs rendszer alatt

1.

Nyissa meg a START menüt és keresse meg a Vezérlőpult-ot.

A bal oldalt található menüben a "Klasszikus nézet"-re váltva, válassza ki a "Hálózati kapcsolatok" menüpontot. Kattintson a "Fájl" menüre a fenti menüsorban és klikkeljen az "Új kapcsolat..."-ra.

Miután ez megtörtént, a képen ábrázolt varázsló jelenik meg. Kattintson a "Tovább" gombra!

|            | Új kapcsolat - üdvözli a varázsló                                                             |
|------------|-----------------------------------------------------------------------------------------------|
|            | A varázsló a következőkben segít:                                                             |
| and the    | <ul> <li>Kapcsolódás az internetre.</li> </ul>                                                |
| Prove Carl | <ul> <li>Kapcsolódás magánhálózatra, pl. az Űn munkahelyének<br/>belső hálózatára.</li> </ul> |
| IX CA      | <ul> <li>Otthoni vagy kis munkahelyi hálózat létrehozása.</li> </ul>                          |
| 02         |                                                                                               |
|            | A folytatáshoz kaitintson a Tovább gombra.                                                    |
|            | < Vissza Tovább > Mégse                                                                       |

2.

Válassza ki a "Kapcsolódás az internethez" menüpontot. Kattintson a "Tovább" gombra!

| Hálózati kapcsolat típusa<br>Mit kíván tenni? |                                                                                                    |  |
|-----------------------------------------------|----------------------------------------------------------------------------------------------------|--|
|                                               | ⊙ Kapcsolódás az internethez                                                                                                    |  |
|                                               | Kapcsolódás az internetre, így böngészheti a webet és olvashatja e-mailjeit.                                                                                         |  |
|                                               | 🔿 Kapcsolódás a munkahelyem hálózatához                                                                                                    |  |
|                                               | Telefonos vagy magánhálózeti kapcsolat az üzleti hálózathoz, így otthonról, üzleti<br>úton, vagy egyéb helyekről is dolgozhat.                                       |  |
|                                               | 🔿 Otthoni vagy kis munkahelyi hálózat beállítása                                                                                                    |  |
|                                               | Csatlakozás létező otthoni vagy kis munkahelyi hálózathoz, vagy otthoni hálózat<br>létrehozása.                                                                      |  |
|                                               | 🔿 Speciális kapcsolat létrehozása                                                                                                    |  |
|                                               | Közvetlen kapcsolódás más számítógéphez soros, párhuzamos vagy infravörös<br>porton keresztül, vagy más számítógép ilyen módon való csatlkozásának<br>engedélyezése. |  |
|                                               |                                                                                                    |  |

honlap: www.compagnon.hu | e-mail: info@compagnon.hu | levél: 1031 Vízimolnár utca 2 telefon: (40) 333-222 | fax: (1) 421-0327 | iroda: 1031 Vízimolnár utca 2. bank: CIB Bank Zrt. 10700763-68775148-51100005 | adószám: 22930352-2-41

3. Válassza ki a "Kézzel állítom be a kapcsolatot" menüpontot. Kattintson a "Tovább" gombra!

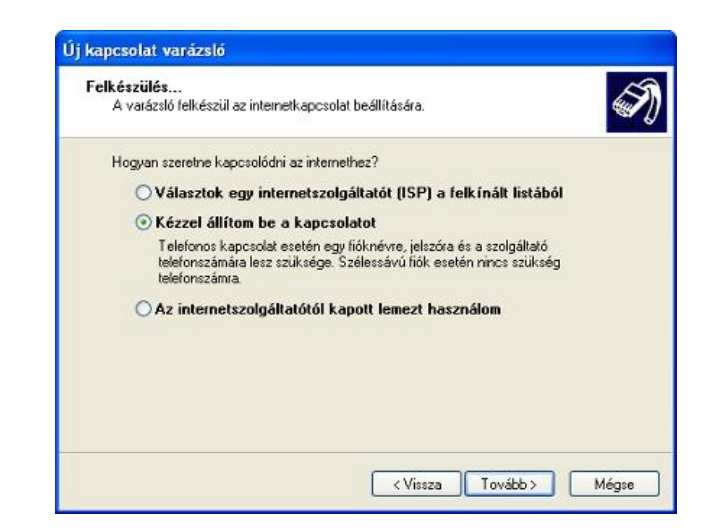

4.

Válassza ki a "Kapcsolódás felhasználónevet és jelszót igénylő szélessűvú kapcsolat segítségével" menüpontot.

Kattintson a "Tovább" gombra!

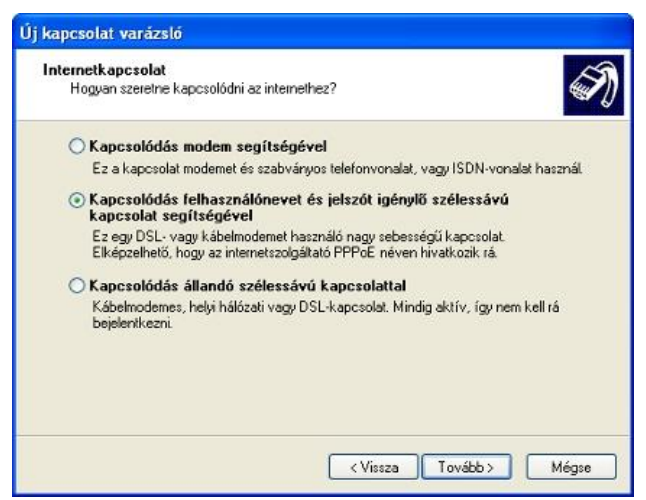

5.

Írja be az internetszolgáltató nevét (pl.: Compagnon(PPPoE)). Kattintson a "Tovább" gombra!

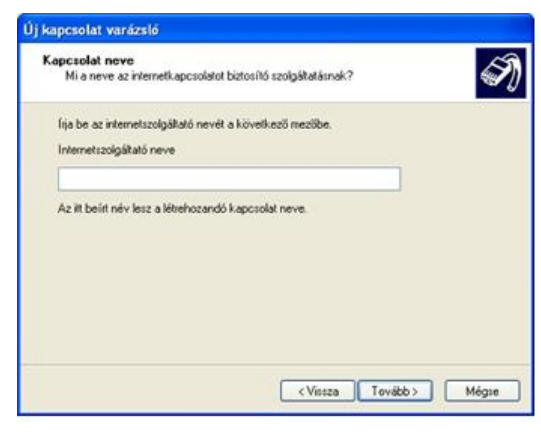

6.

Az itt megjelenő ablakban kell beírnia a szerződésen megadott felhasználónevet (a szerződésen: "Internet hozzáférés felhasználóneve"),

illetve jelszavát (a szerződésen: "Internet hozzáférés jelszava").

A "Jelszó megerősítése" mezőbe írja be újra jelszavát.

A többi beállítást hagyja változatlanul.

Kattintson a "Tovább" gombra!

| nternetfiók adatai<br>Az internetfiókba törtér                                   | nő bejelentkezéshez fióknévre és jelszóra van szükség.                                                                                                    |
|----------------------------------------------------------------------------------|----------------------------------------------------------------------------------------------------|
| fija be az internetszolga<br>ezeket, és tartsa bizton<br>jelszavát, lépjen kapcs | áltatóhoz használandó felhasználónevet és jelszót, majd írja le<br>sságos helyen. (Ha elfelejtette egy már létező tiók nevét vagy<br>olatba az internetszolgátatóval.) |
| Felhasználónév:                                                                  | a szerződésen szereplő felhasználónév                                                                                                    |
| Jelszó:                                                                          | ••••••                                                                                                    |
| Jelszó megerősítése:                                                             |                                                                                                    |
| Ezen felhasználóne<br>csatlakozni szeretn                                        | év és jelszó használata arra az esetre, ha egy felhasználó<br>e az inteinethez erről a számítógépről                                                                   |
| Ez legyen az alapé                                                               | itelmezett internetkapcsolat                                                                                                    |
|                                                                                  |                                                                                                    |

7.

Jelölje be a "Parancsikon elhelyezése az Asztalon ehhez a kapcsolathoz" választható opciót, ha kívánja, hogy a rendszer

létrehozzon a kapcsolódás megkönnyítése érdekében egy ikont az asztalon. Kattintson a "Befejezés" gombra!

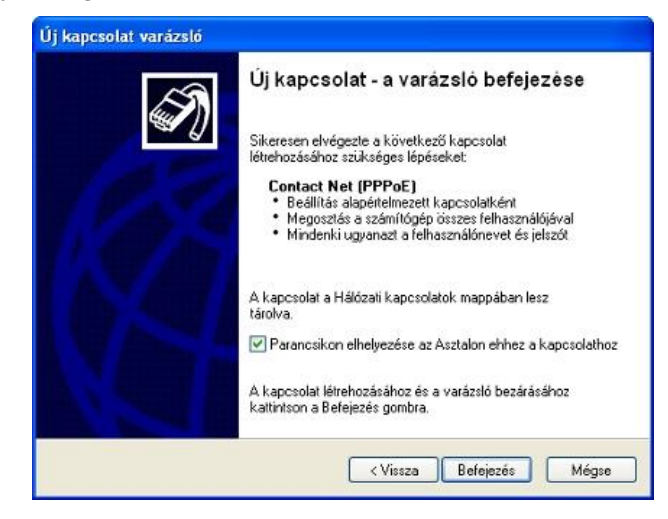

8.

Ezek után nincs más dolga, mint a "Csatlakozás gombra kattintani, s az internetkapcsolat létre is jött.